# Create Ivanti business rules

Business rules in Ivanti Service Manager will run specified scripts when certain events occur. To enable your Ivanti Service Manager data to be shared out, you will need to link your web service scripts to business rules.

## Prerequisites

1 First, you will need to create Ivanti integrations and create Ivanti web service script actions.

### Procedure

To create Ivanti business rules, follow these steps:

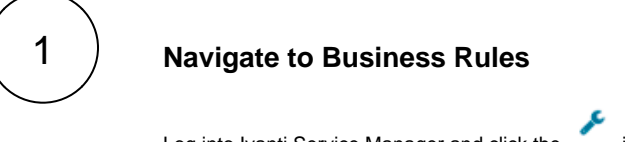

Log into Ivanti Service Manager and click the in the upper right-hand corner of the screen to access your settings. Then, on the left-hand side **Settings** panel, navigate to **Business Objects** (under **Build**). On the resulting page, click the table you are integrating with to access business objects for that table. Finally, in the upper right-hand corner of the resulting page, click **Business s Rules**.

• NOTE: This setup assumes you will sync data from your Ivanti incident table. To sync other data from Ivanti, contact Perspecti um Support for a guided setup.

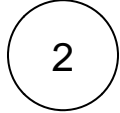

#### Add a business rule trigger

Expand the **Triggered Actions** list and click **Add Trigger**. In the resulting window, type **Perspectium Create Incident** for the **Trig ger Name** and click the **On Insert** box next to **Object Event**.

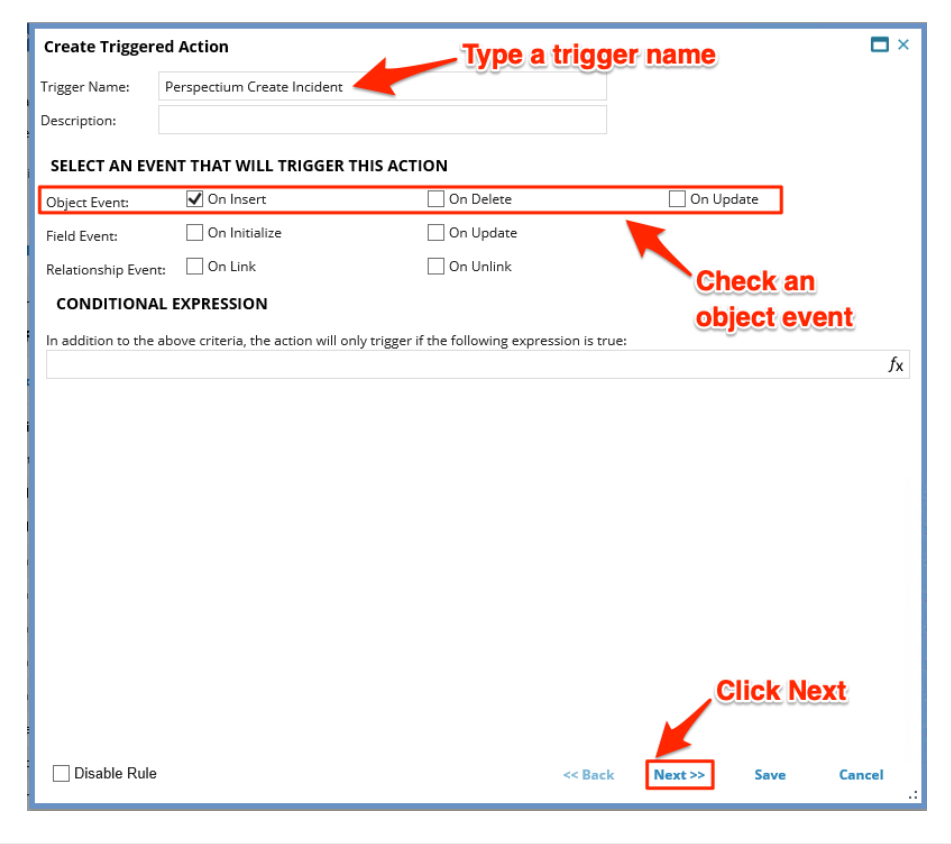

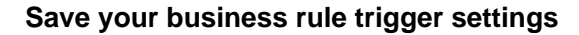

Under Action That Will Be Executed By This Trigger, choose the Use copy of existing action option. Then, from the Select Action dropdown, choose Perspectium Create Incident to link your web service script to this business rule trigger. Finally, click S ave in the bottom right-hand corner of the window to save your business rule trigger settings.

| Create Trigge   | red Action                                           |
|-----------------|------------------------------------------------------|
| Trigger Name:   | Perspectium Create Incident                          |
| Description:    |                                                      |
| ACTION THAT     | FWILL BE EXECUTED BY THIS TRIGGER                    |
|                 | Configure new action                                 |
| New Action Type |                                                      |
|                 | O Use copy of existing action Choose the appropriate |
| Select Action   | Perspectium Create Incident                          |
|                 |                                                      |
|                 | Click Save                                           |
| Disable Rule    | e << Back Next>> Save Cancel                         |

4

3

#### Create additional business rule triggers

Using Steps #1-3 as a guide, create business rule triggers according to the table shown below. This setup assumes you will sync data from your Ivanti **incident** table.

| Table            | Trigger Name                              | Object<br>Event | Relationship<br>Event | Relationship               | Action that will be executed by this trigger |
|------------------|-------------------------------------------|-----------------|-----------------------|----------------------------|----------------------------------------------|
| Incident         | Perspectium Update Incident               | On Update       | N/A                   | N/A                        | Perspectium Update Incident                  |
| Attachment       | Perspectium Create Incident<br>Attachment | N/A             | On Link               | IncidentContainsAttachment | Perspectium Create Incident Attachment       |
| Journal<br>Notes | Perspectium Create Incident Comment       | N/A             | On Link               | IncidentContainsJournal    | Perspectium Create Incident Comment          |

To sync other tables data from Ivanti, follow the examples listed below.

| Table                 | Trigger Name                                                           | Object<br>Event                 | Relationship<br>Event   | Relationship                     | Action that will be executed by this trigger                                   |
|-----------------------|------------------------------------------------------------------------|---------------------------------|-------------------------|----------------------------------|--------------------------------------------------------------------------------|
| Change                | Perspectium Update Change                                              | On Update                       | N/A                     | N/A                              | Perspectium Update Change                                                      |
| Attachment            | Perspectium Create Change<br>Attachment                                | N/A                             | On Link                 | ChangeContainsAttachment         | Perspectium Create Change Attachment                                           |
| Journal<br>Notes      | Perspectium Create Change Comment                                      | N/A                             | On Link                 | ChangeContainsJournal            | Perspectium Create Change Comment                                              |
| Table                 | Trigger Name                                                           | Object                          | Relationship            | Relationship                     | Action that will be executed by this                                           |
|                       |                                                                        | Event                           | Event                   |                                  | trigger                                                                        |
| Problem               | Perspectium Update Problem                                             | Event<br>On Update              | Event N/A               | N/A                              | trigger<br>Perspectium Update Problem                                          |
| Problem<br>Attachment | Perspectium Update Problem<br>Perspectium Create Problem<br>Attachment | Event<br>On Update<br>On Insert | Event<br>N/A<br>On Link | N/A<br>ProblemContainsAttachment | trigger<br>Perspectium Update Problem<br>Perspectium Create Problem Attachment |

| Table              | Trigger Name                                     |                | Objec<br>Event    | t                | Relationship<br>Event |                                 | Relationship                                     | Action that will be executed by this trigger  |
|--------------------|--------------------------------------------------|----------------|-------------------|------------------|-----------------------|---------------------------------|--------------------------------------------------|-----------------------------------------------|
| Service<br>Request | Perspectium Update Service Request               |                | On Update         |                  | N/A                   |                                 | N/A                                              | Perspectium Update Service Request            |
| Attachment         | Perspectium Create Service Request<br>Attachment |                | N/A On Link       |                  |                       | ServiceReqContainsAttach<br>ent | Perspectium Create Service Request<br>Attachment |                                               |
| Journal Notes      | Perspectium Create Service Request<br>Comment    |                | N/A               | A On Link        |                       |                                 | ServiceReqContainsJourna                         | Perspectium Create Service Request<br>Comment |
| Table              | Trigger Name                                     | Objec<br>Event | t Relati<br>Event |                  | ionship<br>t          | Rel                             | ationship                                        | Action that will be executed by this trigger  |
| Task               | Perspectium Update Task                          | On Update N    |                   | N/A N/A          |                       | N/A                             |                                                  | Perspectium Update Task                       |
| Attachment         | Perspectium Create Task<br>Attachment            | N/A            | N/A On Lini       |                  |                       | AssignmentContainsAttachment    |                                                  | Perspectium Create Task Attachment            |
| Journal<br>Notes   | erspectium Create Task Comment N/A               |                |                   | On Link Jo<br>al |                       | Journa<br>al                    | alAssocTaskContainsJourn                         | Perspectium Create Task Comment               |

**NOTE**: The **Perspectium Create Attachment** and **Perspectium Create Comment** triggers will require a **Relation Event** and associated **Relationship** to be configured on the first **Create Triggered Action** window (in **Step #2**).

# Next steps

Create a custom Correlation ID field for Ivanti